From the District School Cash Online home page, select "ITEMS"

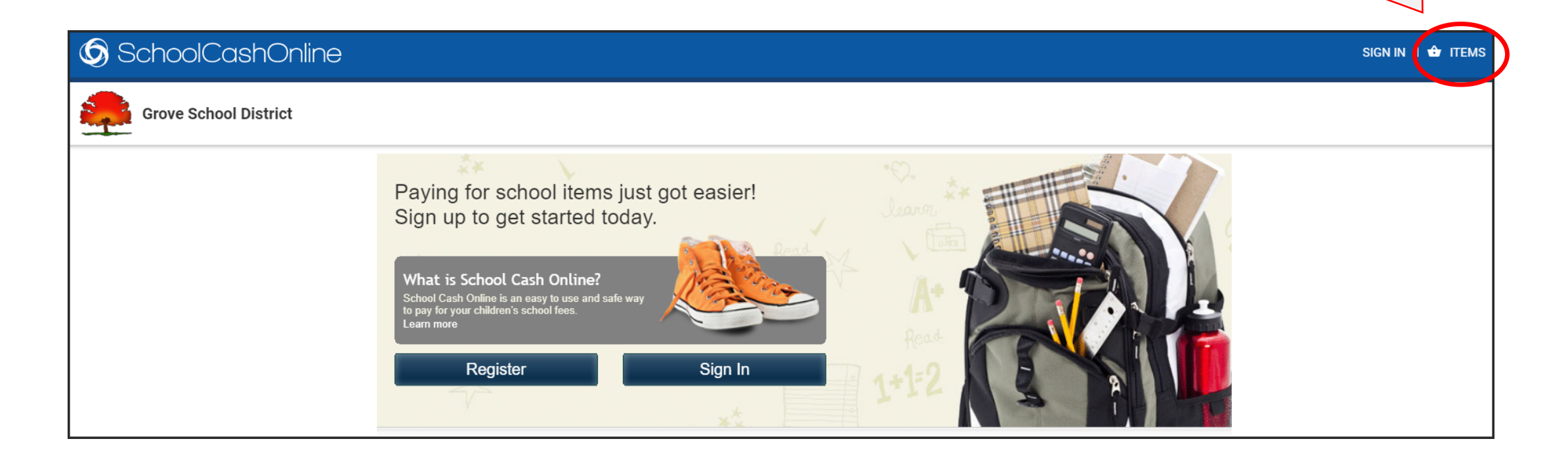

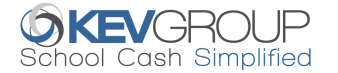

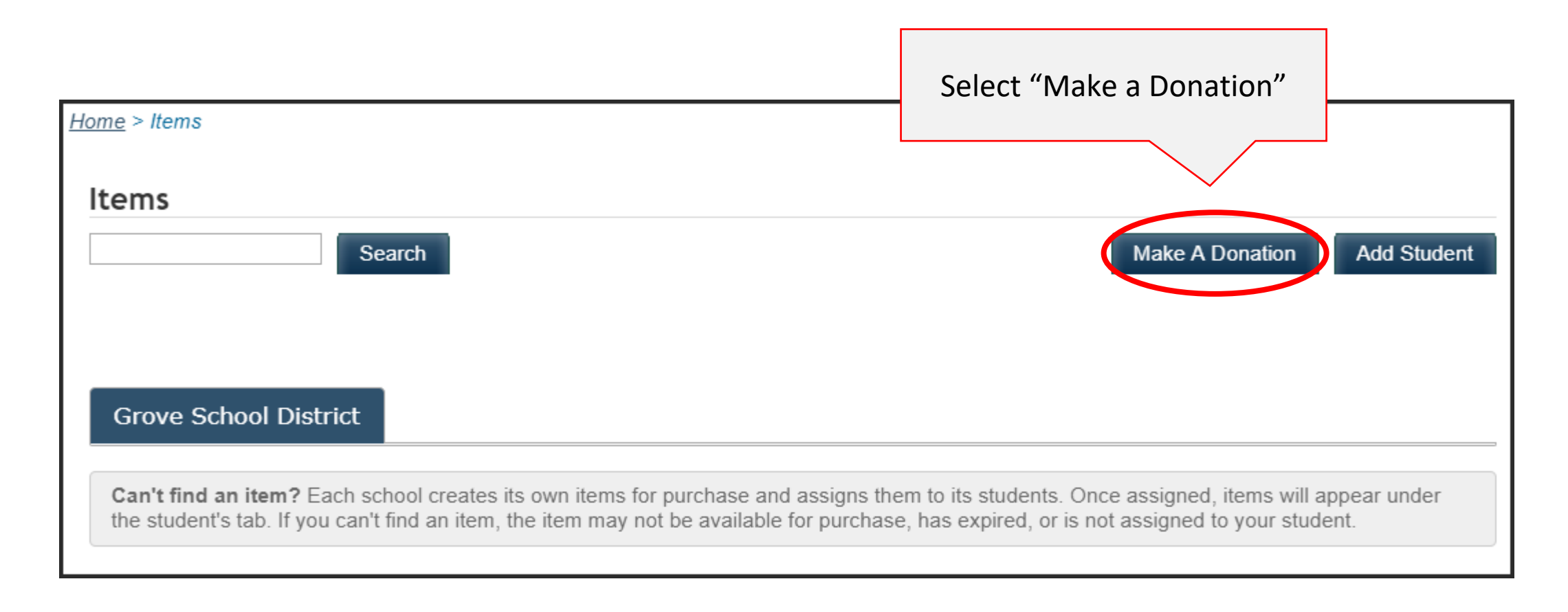

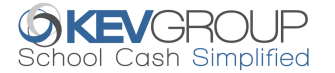

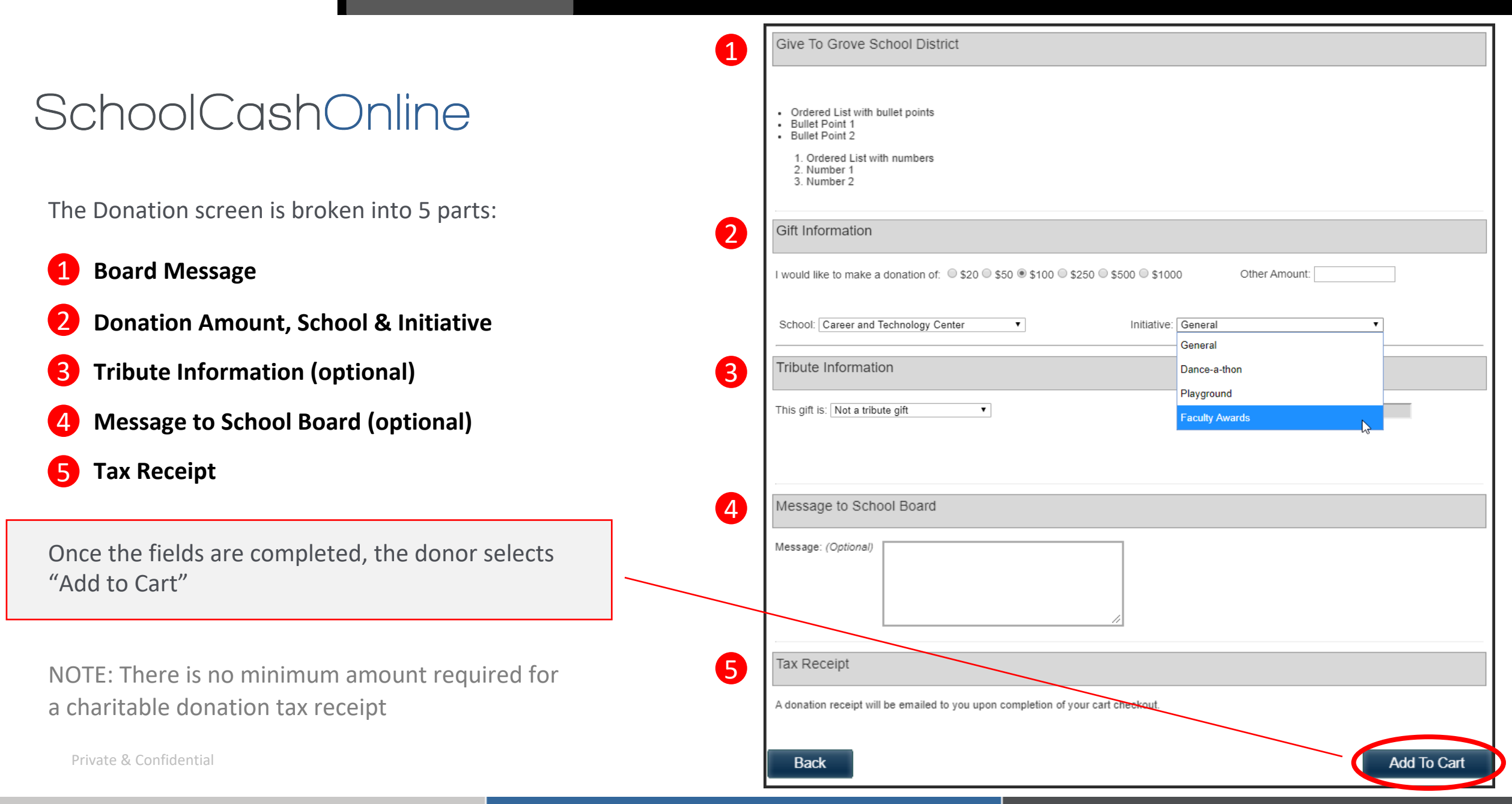

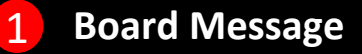

Information is from Board Donation Message screen in the School Cash Catalog.

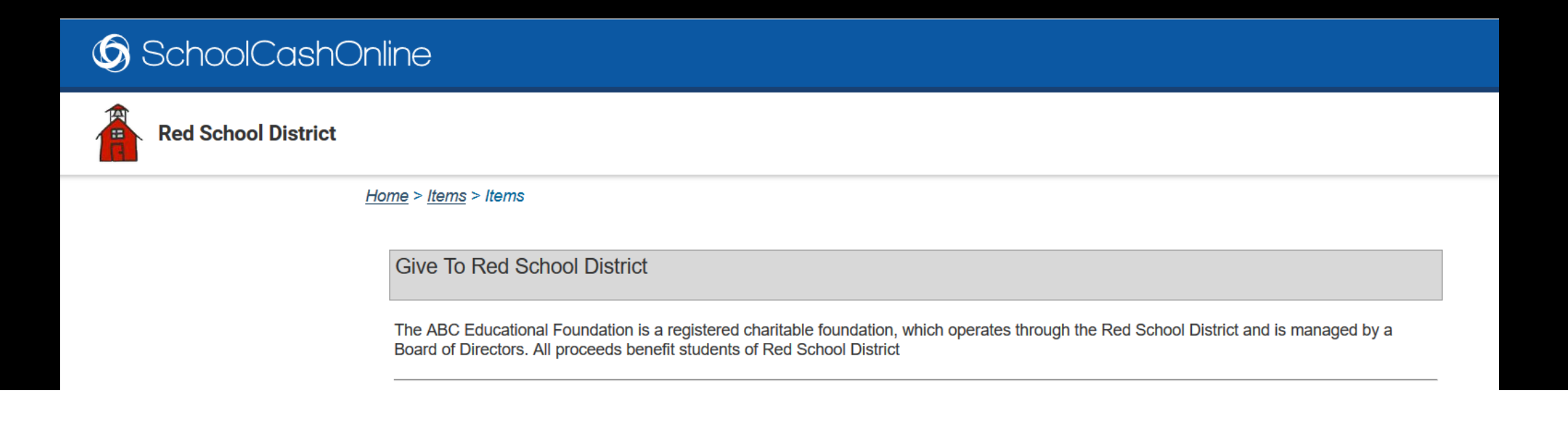

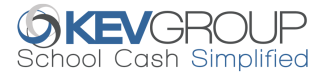

### SchoolCashOnline

#### 2 Gift Information

Donor selects the amount of the donation, with option to enter their own amount.

Select the School and Initiative.

| Gift Information                                                          |                            |                              |   |
|---------------------------------------------------------------------------|----------------------------|------------------------------|---|
| I would like to make a donation of: $\odot$ \$20 $\odot$ \$50 $\odot$ \$1 | 00 © \$250 © \$500 © \$100 | 0 Other Amount:              |   |
| School: Career and Technology Center                                      | Initiative:                | General                      | • |
|                                                                           |                            | Dance-a-thon                 |   |
|                                                                           |                            | Playground<br>Faculty Awards |   |

#### **IMPORTANT:**

A Charitable Donation tax receipt will be issued for a donation of any amount. Funds will be deposited into one bank account. District can then transfer the funds to a school bank account if applicable.

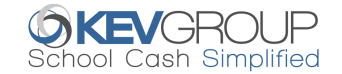

### SchoolCashOnline

#### **3** Tribute Information

The donation may be made in honor or memory of someone. If the donation is a tribute gift, enter the name of the honoree.

| Tribute Ir    | nformation           |                                                                     |  |
|---------------|----------------------|---------------------------------------------------------------------|--|
| This gift is: | Not a tribute gift   | Name of honoree:                                                    |  |
|               | Not a tribute gift   |                                                                     |  |
|               | In honor of          |                                                                     |  |
|               | In memory of         |                                                                     |  |
|               |                      |                                                                     |  |
| Send tribu    | ite card? 🔘 Yes 🖲 No | Please Note: a \$20 minimum donation is required for tribute cards. |  |

#### NOTE:

School Cash does not send tribute cards. A report is available in the School Cash Catalog listing tributes. Tribute cards are the discretion of the school district.

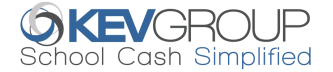

#### **3** Tribute Information

If the donor selects yes to the tribute card, they will be able to enter the information.

| Send tribute card? <ul> <li>Ye</li> </ul> | es  No Please Note: a \$20 minimum donation is re | quired for tribute cards. |  |
|-------------------------------------------|---------------------------------------------------|---------------------------|--|
| Recipient Name:                           |                                                   | Mailing Address:          |  |
| Personal Message:                         |                                                   | City:                     |  |
|                                           |                                                   | Province/State:           |  |
|                                           |                                                   | Postal code/Zip:          |  |

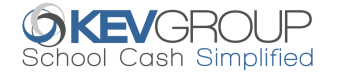

#### 4 Message to School Board

The donor can enter a message to the school board pertaining to their donation.

The message will display on the Donation Export report.

| Message:   | Please use my donation to purchase additional | 7 |  |
|------------|-----------------------------------------------|---|--|
| (Ontional) | school supplies for the students              |   |  |

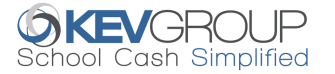

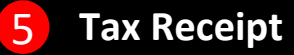

Message to the donor that they will receive a receipt via email after they complete the payment.

This receipt will also be available in their *School Cash Online* Payment History screen.

Once the required information is entered, the donor then adds the donation to their cart.

| Tax Receipt                                                                      |             |
|----------------------------------------------------------------------------------|-------------|
| A donation receipt will be emailed to you upon completion of your cart checkout. |             |
| Back                                                                             | Add To Cart |

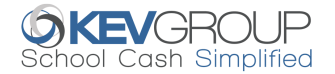

| Cart View               |     |             |               |
|-------------------------|-----|-------------|---------------|
| <u>Home</u> > Checkout  |     |             |               |
| What's In Your Cart?    |     |             |               |
| Grove School District   |     |             |               |
| Item Name               | Qty | Price       |               |
| Item Name - Ruby School | 1   | \$50.00     | Edit   Remove |
| Total                   |     | \$50.00 CAD |               |
| Select More Items       |     |             | Continue      |

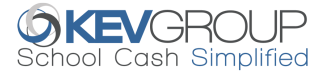

#### **Purchase Information**

All payment options currently available for the district will be available for Donations

| WALLET 1 19 PAYMENT HISTORY 1 19 SCHOOLCAS            | nOnline 🔺 my account l 🖨 items l 🖬 m                                                                                                    | nywallet   🧐 Payment History   📌                                            |
|-------------------------------------------------------|----------------------------------------------------------------------------------------------------|-----------------------------------------------------------------------------|
| Grove School D                                        | strict                                                                                                    |                                                                             |
| <u>Home</u> > <u>Checkout</u> > Ch                    | eckout                                                                                                    |                                                                             |
| Confirm Your E                                        | illing Address                                                                                                    | * field is required                                                         |
| Address Line 1 USER19 Lame - DJ Oty: 1 Address Line 2 | 123 Main St Your PAREN                                                                                                    | Order<br>T USER19                                                           |
| \$50.00 CAD                                           | Wilmington * Tota                                                                                                    | Name - Di Qty: 1                                                            |
| Country                                               | UNITED STATES v                                                                                                    |                                                                             |
| State<br>ZIP Code                                     | North Carolina v *                                                                                                    |                                                                             |
| Back                                                  | Continue                                                                                                    |                                                                             |
|                                                       |                                                                                                    |                                                                             |
| )rd<br>US<br>lam                                      | ALLET I I PAYMENT HISTORY I I I G SCHOOLCOS<br>Grove School Di<br>Home > Checkout > Che<br>Confirm Your B<br>Address Line 1<br>Address Line 2<br>City<br>Country<br>State<br>ZIP Code<br>Back | ALLET 1 © PAYMENT HISTORY 1 © SCHOOlCashOnline   MY ACCOUNT 1 © ITEMS 1 © M |

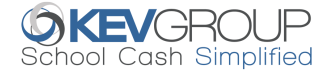

#### Donor completes the order

| 🌀 SchoolCashOnline                  |     |         | 🖆 ITEMS I 🔟 MYWA | LLET ㅣ ᢒ PAYMENT H                                                            | istory   掉                              |
|-------------------------------------|-----|---------|------------------|-------------------------------------------------------------------------------|-----------------------------------------|
| Grove School District               |     |         |                  |                                                                               |                                         |
| <u>Home</u> > Checkout _ > Checkout |     |         |                  | Address Informati<br>PARENT USER19<br>123 Main St<br>Wilmington, North Caroli | on <u>Change</u>                        |
| Review Your Order                   |     |         |                  | 50382<br>Payment Informat                                                     | ion Change                              |
| Grove School District               |     |         |                  | Maste                                                                         | rcard                                   |
| Item Name                           | QTY | Price   |                  | Card Type                                                                     | MasterCard                              |
| Item Name - Bayshore Elementary     | 1   | \$50.00 | Edit   Remove    | Card Number                                                                   | XXXXXXXXXXXXXXXXXXXXXXXXXXXXXXXXXXXXXXX |
|                                     |     |         |                  | Expiry Date                                                                   | 12 / 22                                 |
|                                     |     |         |                  | Name On Card                                                                  | Jane Smith                              |
| Total                               |     | \$50.00 | D                |                                                                               |                                         |
| Select More Items                   |     |         |                  | Complete Your                                                                 | r Order                                 |

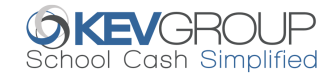

#### **Order Completed**

| <u>Checkout</u> > Checkout | eckout                                |               |
|----------------------------|---------------------------------------|---------------|
|                            | Thank You For Yo                      | ur Order      |
|                            | Your payment request has              | been received |
| This has been              | added to your <u>Payment History.</u> |               |
| Receipts:                  |                                       |               |
| Jane Smith<br>Grove School | District                              | Print Receipt |

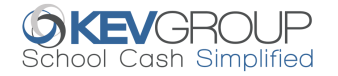

## SchoolCashOnline

#### **Charitable Donation Receipt**

The receipt can be downloaded and/or printed.

The district charitable donation information will be included on the receipt.

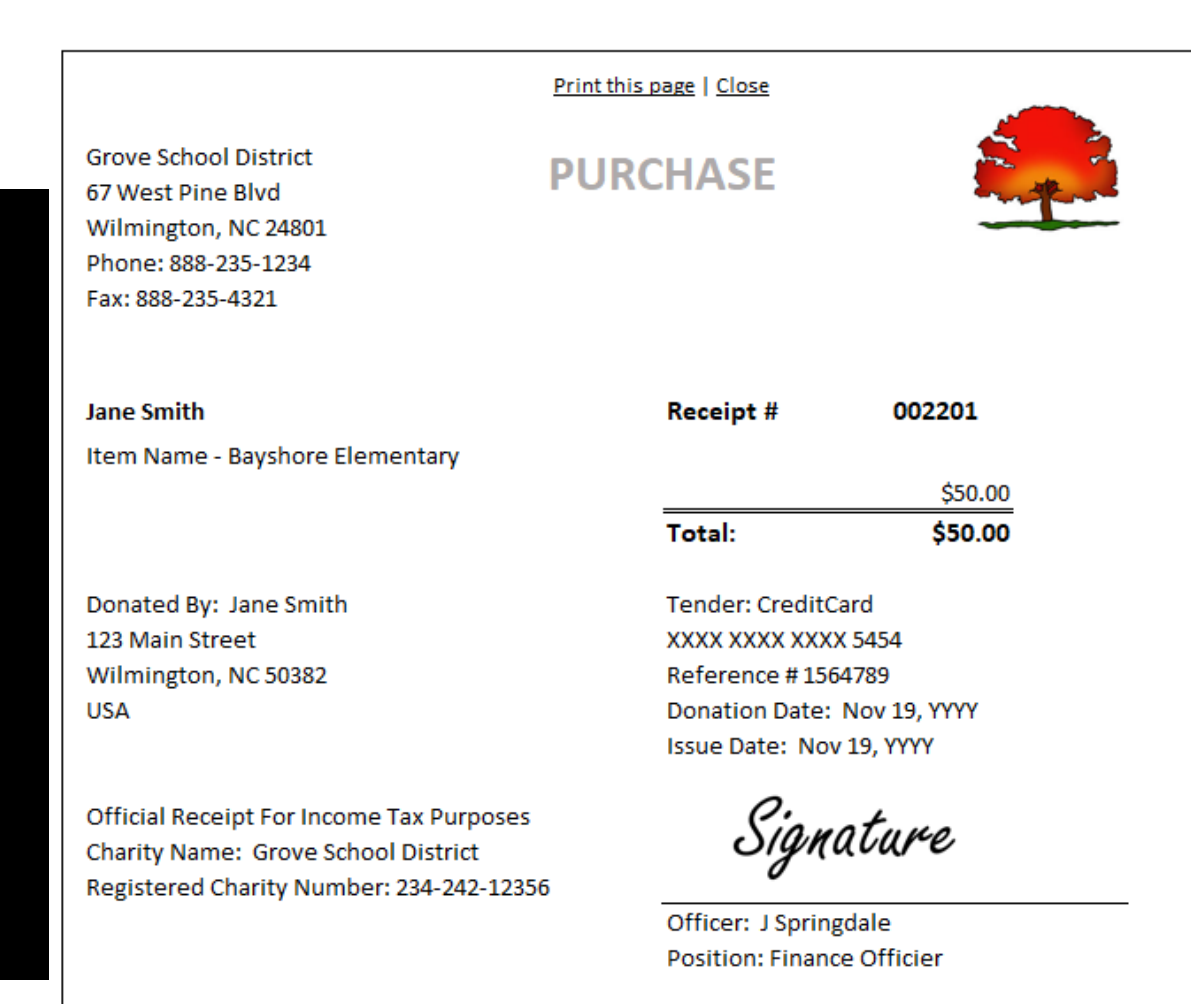

SchoolCashOnline.com

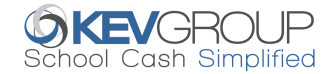

#### **Email Donation Receipt**

Once the transaction has been processed, the donor will receive an email with the receipt attached.

| SC<br>To: Jane Smith                                                                   | Wed yyyy-11-19 10:02 AM<br>School Cash Online - Grove School District <noreply@schoolcash.net><br/>School Cash Online: <b>DONATION RECEIPT</b></noreply@schoolcash.net>                                                                       |
|----------------------------------------------------------------------------------------|----------------------------------------------------------------------------------------------------|
| DonationRec<br>PDF 113 KB                                                              | eipt27677434.pdf                                                                                                    |
| Hello Jane Smith                                                                       |                                                                                                    |
| A new donation has                                                                     | been made. Attached to this email you will find the official receipt.                                                                                                    |
| School Cash Online                                                                     |                                                                                                    |
| This email was sent by KEV<br>and 1167 Caledonia Road,<br>For support, please visit or | Software, Inc. (O/A KEV Group Inc.) located at 3000 S Heulen Street, Suite 124-562, Fort Worth, TX 76190 in the United States Suite 200, Toronto, ON M6A 2X1 in Canada.<br>ur website at <u>https://www.schoolcashonline.com/Home/Support</u> |

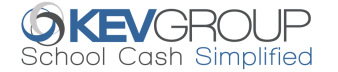